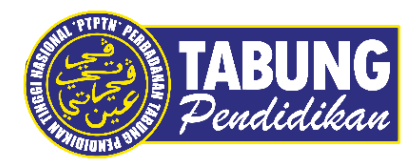

## Panduan Pengguna

Tawaran Permohonan Pinjaman

VERSI 1.0

Disediakan oleh:

Perbadanan Tabung Pendidikan Tinggi Nasional

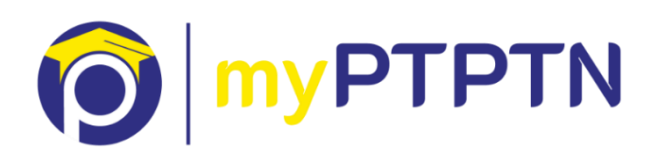

## Tawaran Permohonan Pinjaman

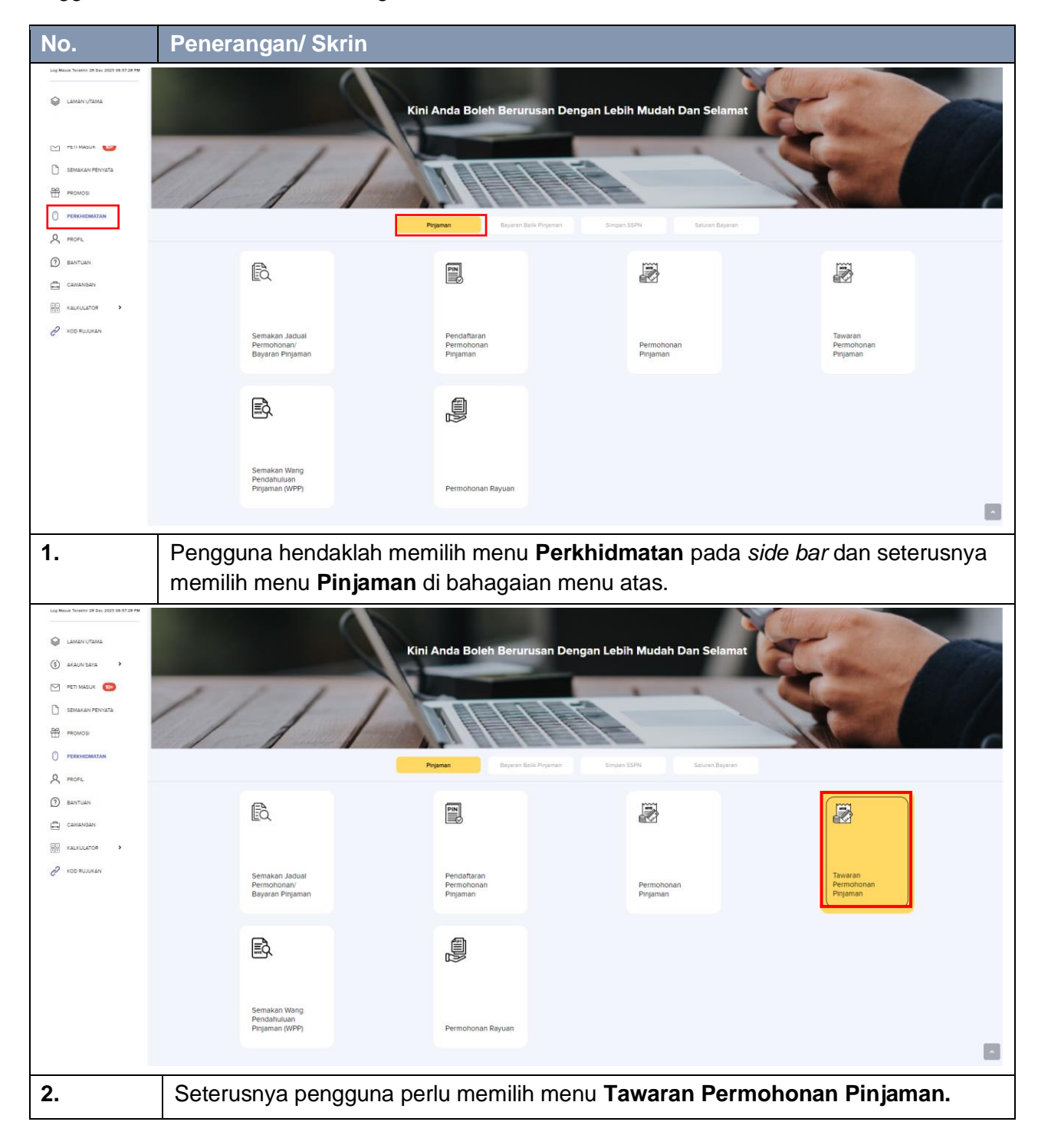

Pengguna hendaklah membuat Pengesahan eKYC terlebih dahulu.

| No.                                                         | Penerangan/ Skrin |                                                                                                    |               |  |  |  |  |
|-------------------------------------------------------------|-------------------|----------------------------------------------------------------------------------------------------|---------------|--|--|--|--|
|                                                             |                   | TAWARAN PERMOHONAN PINJAMAN                                                                                               | لَ LOG KELUAR |  |  |  |  |
| Selamat Malam                                               |                   |                                                                                                    |               |  |  |  |  |
|                                                             |                   | SEPENUH MASA-DIPLOMA KEJURUTERAAN TEKNOLOGI<br>PERTANIAN UNVERSITI PUTRA MALAYSIA (KAMPUS 08/12/2023<br>BINTULU, SARAWAK) | V LULUS       |  |  |  |  |
| Log Masuk Terakhir 12 Dec 20                                | J23 08:33:53 PM   | Status: Permohonan Anda Telah Diluluskan                                                                                  |               |  |  |  |  |
| LAMAN UTAMA                                                 |                   |                                                                                                    |               |  |  |  |  |
| (\$) AKAUN SAYA                                             | >                 | Setuju terima tawaran                                                                                                    | Q PAPAR       |  |  |  |  |
| PETI MASUK                                                  |                   |                                                                                                    |               |  |  |  |  |
| SEMAKAN PENYA                                               | TA                |                                                                                                    |               |  |  |  |  |
| PROMOSI                                                     |                   |                                                                                                    |               |  |  |  |  |
| PERKHIDMATAN                                                |                   |                                                                                                    |               |  |  |  |  |
|                                                             |                   |                                                                                                    |               |  |  |  |  |
| 🕐 BANTUAN                                                   |                   |                                                                                                    |               |  |  |  |  |
| CAWANGAN                                                    |                   |                                                                                                    |               |  |  |  |  |
| 3. Klik Papar untuk memaparkan surat setuju terima tawaran. |                   |                                                                                                    |               |  |  |  |  |

| No.                                                                                                    | Penerang                                  | an/ Skrin                                                                   |                                                                                                    |                                      |                                     |  |
|----------------------------------------------------------------------------------------------------|-------------------------------------------|-----------------------------------------------------------------------------|----------------------------------------------------------------------------------------------------|--------------------------------------|-------------------------------------|--|
| E Sta                                                                                                    | BUNG<br>didikan TAN                       | WARAN PERMOHONAN PINJAMAN                                                   |                                                                                                    |                                      | 🗘 LOG KELUAR                        |  |
| Selamat Malam                                                                                                    | 222 08:33:53 PM                           | 1 2<br>JRAT TAWARAN<br>C SURAT TAWARAN<br>B746-7756-6605-3005-0064          | -6486-C19F-3652 B1                                                                                                    | 746-7706-8605-3085-D08F-8486-C19F-34 | P2                                  |  |
| PETI MASUK                                                                                                    |                                           | Nama Peminjam                                                               | SENARAI SEMAKAN DOKUMEN PERJANJIAN PINJAMAN PENDID                                                                                                    | IKAN PTPTN                           |                                     |  |
| SEMAKAN PENYA                                                                                                    | TA                                        | Nombor Kad Pengenala<br>Institusi                                           | n :<br>: UNIVERSITI PUTRA MALAYSIA (KAMPUS BINTULU, S/                                                                                                    | ARAWAK)                              |                                     |  |
| PROMOSI                                                                                                    |                                           | Bil                                                                         | Perkara                                                                                                    | Untuk<br>Kegunaan<br>PTPTN           |                                     |  |
| PERKHIDMATAN                                                                                                    |                                           |                                                                             | DOKUMEN PERJANJIAN                                                                                                    |                                      |                                     |  |
| Q PROFIL                                                                                                    |                                           | 1 Surat Tawarar<br>2 Akuan Penerit                                          | Pinjaman Pendidikan/ Pinjaman Semula Pendidikan                                                                                                    | 2 Salinan<br>2 Salinan               | -                                   |  |
|                                                                                                    |                                           | 3 Surat Kebena<br>4 Perjanjian Pin                                          | an 1, 2, 3, 4, 5 dan 6<br>aman Pendidikan/ Pinjaman Semula Pendidikan                                                                                                    | 2 Salinan<br>2 Salinan               | _                                   |  |
| (?) BANTUAN                                                                                                    |                                           | 5 Lampiran Perj<br>- Ditandatanga<br>6 Lampiran A - /                       | anjian Pinjaman Pendidikan/ Pinjaman Semula Pendidikan<br>n ringkas oleh Peminjam di setiap muka surat.<br>kuan Terimaan Surat Tawaran dan Dokumen Perjanjian Pinjaman Pend | 2 Salinan<br>idikan/ 1 Salinan       | _                                   |  |
| CAWANGAN                                                                                                    |                                           | Pinjaman Sen                                                                | ula Pendidikan                                                                                                    |                                      |                                     |  |
| <ul> <li>MAKLOWAT AM DAN PERAKUAN PEMORON</li> <li>Makuman Am</li> <li>Sila baca surat tawaran pinjaman pendidikan' pinjaman semula pendidikan dengan teliti.</li> <li>Sebarang pindaan maklumat di Profil Pengguna tidak akan meminda pada dokumen tawaran pinjaman yang telah dikeluarkan ini. Pindaan adalah berkuat kuasa bagi permohonan, pemprosesan dan pada dokumen seterusnya sahaja.</li> <li>Sekiranya didapati terdapat perbezaan di antara maklumat tawaran pinjaman dengan surat tawaran pengajian IPT, permohonan akan ditolak atau dibatalkan dan anda hendaklah membut permohonan pinjaman semula.</li> <li>Untuk penghantaran dokumen perjanjian secara serahan tangan, anda boleh berbuat demikian dengan menghantar dokumen tersebut ke pejabat PTPTN yang berdekatan.</li> <li>Saya mengesahkan bahawa semua maklumat pada surat tawaran pinjaman adalah betul.</li> <li>Saya mengesahkan bahawa semua maklumat pada surat tawaran pinjaman semula pendidikan oleh Perbadanan Tabung Pendidikan Tinggi Nasional (PTPTN) bersaskan kaedah Ujrah (Upah) seperti yang terkandung di dalam surat tawaran ini.</li> </ul> |                                           |                                                                             |                                                                                                    |                                      |                                     |  |
|                                                                                                    |                                           | KEMBALI                                                                     | CETAK & HANTAR KE CAWANGAN                                                                                                    | HANTAR S                             | ECARA DALAM TALIAN                  |  |
| 4.                                                                                                    | Semak su<br>untuk <b>Cet</b><br>penghanta | irat tawaran dan tan<br>a <b>k &amp; Hantar Ke Ca</b><br>aran dokumen perja | dakan perakuan pemoho<br><b>wangan</b> atau <b>Hantar Seo</b><br>njian.                                                                                                    | n. Pengguna<br>cara Dalam 1          | boleh memilih<br><b>Falian</b> bagi |  |

| No.                                          | Penera             | angan/ Skrin                                                                                                    |                          |
|----------------------------------------------|--------------------|----------------------------------------------------------------------------------------------------|--------------------------|
| O K                                          | BUNG<br>udidikau   |                                                                                                    | LOG KELUAR               |
| Selamat Malam<br>Log Mesuk Terekhir 12 Dec : | 1023 08:33:53 PM   | 1 2<br>PEMBELIAN TANDATANGAN DIGITAL                                                                                                    |                          |
| S LAMAN UTAMA                                |                    | PEMBAYARAN                                                                                                    |                          |
| (\$) AKAUN SAYA                              | >                  | Amaun RM 25.00                                                                                                    |                          |
| PETI MASUK                                   | ата                | EPX Online Banking                                                                                                    |                          |
| PROMOSI                                      |                    | Pilihan Bank                                                                                                    | ~                        |
| PERKHIDMATAN                                 |                    | Affin B2C - Test ID                                                                                                    |                          |
| R PROFIL                                     |                    | Affin Bank                                                                                                    |                          |
| BANTUAN                                      |                    | AGRONet                                                                                                    |                          |
|                                              |                    | Alliance Bank (Personal)                                                                                                    |                          |
|                                              |                    | AmBank                                                                                                    |                          |
|                                              |                    | Bank Islam                                                                                                    |                          |
|                                              |                    | Bank Muamalat                                                                                                    |                          |
|                                              |                    | 箇 12-12-2023<br>Dengan ini saya telah membaca dan bersetuju dengan <b>Terma dan Syarat FPX</b> .                                         |                          |
|                                              |                    | KEMBALI                                                                                                    | SAH & BAYAR              |
| 5.                                           | Pilih pe<br>secara | embayaran bank pilihan dan klik <b>Sah &amp; Bayar</b> . Sekiranya mem<br>a dalam talian, bayaran RM25 untuk tandatangan digital dan per | ilih hantar<br>iyeteman. |

| No.                           | Penera                                                                      | angan/ Skrin           |                                 |      |       |       |            |
|-------------------------------|-----------------------------------------------------------------------------|------------------------|---------------------------------|------|-------|-------|------------|
| TABUN<br>Pendidik             | IG RES                                                                      | іт                     |                                 |      | ENG   | ¢     | LOG KELUAR |
| Selamat Malam                 |                                                                             |                        |                                 |      |       |       |            |
|                               |                                                                             | MAKLUMAT TRANSAKSI     |                                 |      |       |       |            |
| Log Masuk Terakhir 12 Dec 202 | 3 08:33:53                                                                  |                        |                                 |      |       |       |            |
| PM                            | _                                                                           | Transaksi Bayaran      | BERJAYA                         |      |       |       |            |
| S LAMAN UTAMA                 |                                                                             | No. Rujukan Pembayaran | D000000738                      |      |       |       |            |
| (\$) AKAUN SAYA               | >                                                                           | Jumlah Bayaran         | RM25.00                         |      |       |       |            |
| PETI MASUK 1                  |                                                                             | Bank                   | SBI Bank A                      |      |       |       |            |
| SEMAKAN PENYAT                | A                                                                           | FPX TXN ID             | 2312122258540430                |      |       |       |            |
| PROMOSI                       |                                                                             | Tarikh Bayaran         | 12-Dec-2023 10:59:46 PM         |      |       |       |            |
| PERKHIDMATAN                  |                                                                             |                        |                                 |      |       |       |            |
| ROFIL                         |                                                                             |                        | CETAK RESIT                     |      |       | SELES |            |
| BANTUAN                       |                                                                             |                        |                                 |      |       |       |            |
| CAWANGAN                      |                                                                             |                        |                                 |      |       |       |            |
| 6.                            | Klik Ce                                                                     | etak Resit untu        | k menjana resit bayaran.        |      |       |       |            |
|                               |                                                                             |                        |                                 |      |       |       |            |
|                               | Semak Peti Masuk dan e-mel untuk pengesahan bayaran tandatangan digital dan |                        |                                 |      |       |       |            |
|                               |                                                                             |                        |                                 |      |       |       |            |
| 7.                            | Pelaja                                                                      | r boleh log mas        | uk semula ke myPTPTN untuk mela | kuka | an pr | oses  |            |
|                               | tandatangan digital.                                                        |                        |                                 |      |       |       |            |

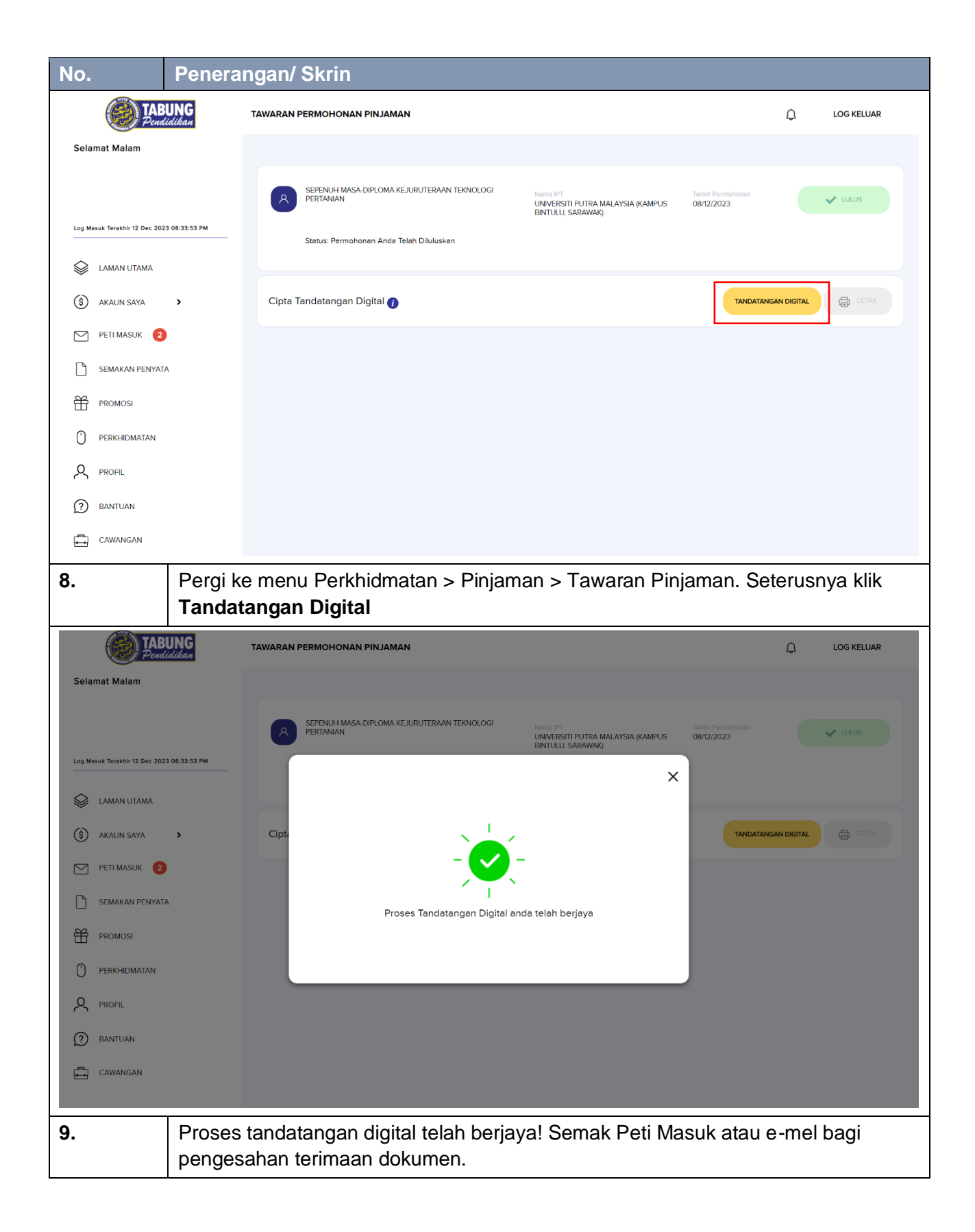

| No.                  |                                            | Penerangan/ Skrin                                                                                                    |                                                                                                    |   |            |  |  |  |
|----------------------|--------------------------------------------|----------------------------------------------------------------------------------------------------|----------------------------------------------------------------------------------------------------|---|------------|--|--|--|
| TABUNG<br>Pendidikan |                                            | EUNG<br>Iidikan                                                                                                    | TAWARAN PERMOHONAN PINJAMAN                                                                                                    | ¢ | LOG KELUAR |  |  |  |
| Sela                 | mat Pagi                                   |                                                                                                    |                                                                                                    |   |            |  |  |  |
|                      |                                            |                                                                                                    | SEPENUH MASA-DIPLOMA KEJURUTERAAN TEKNOLOGI NAma IPI<br>PERTANIAN UNIVERSITI PUTRA MALAVSIA (KAMPUS 08/12/2023<br>BINTULU, SARAWAK) |   | V LULUS    |  |  |  |
| Log Ma               | Log Masuk Terakhir 12 Dec 2023 10:51:28 PM |                                                                                                    | Status: Permohonan Anda Telah Diluluskan                                                                                            |   |            |  |  |  |
|                      | LAMAN UTAMA                                |                                                                                                    |                                                                                                    | _ |            |  |  |  |
| \$                   | AKAUN SAYA                                 | >                                                                                                    | Proses Tandatangan Digital telah berjaya                                                                                            |   |            |  |  |  |
| $\square$            | PETI MASUK                                 |                                                                                                    |                                                                                                    |   |            |  |  |  |
| D                    | SEMAKAN PENYAT                             | A                                                                                                    |                                                                                                    |   |            |  |  |  |
| 왐                    | PROMOSI                                    |                                                                                                    |                                                                                                    |   |            |  |  |  |
| 0                    | PERKHIDMATAN                               |                                                                                                    |                                                                                                    |   |            |  |  |  |
| ዶ                    | PROFIL                                     |                                                                                                    |                                                                                                    |   |            |  |  |  |
| 0                    | BANTUAN                                    |                                                                                                    |                                                                                                    |   |            |  |  |  |
| ÷                    | CAWANGAN                                   |                                                                                                    |                                                                                                    |   |            |  |  |  |
| 10.                  |                                            | Setelah dokumen lengkap ditandatangani oleh Pegawai PTPTN, peminjam boleh mencetak perjanjian pinjaman yang lengkap. Surat tawaran hanya akan dipaparkan selama <b>60 hari</b> di myPTPTN. |                                                                                                    |   |            |  |  |  |